## **QuikPAY Authorized Payer Accounts**

- **1.** Log in to CentralLink at <u>centrallink.cmich.edu</u>.
- 2. From the Student Quick View menu, click on the dollar amount under "Current Amount Due":

| Student C                     | uick View                                       |
|-------------------------------|-------------------------------------------------|
| Welcome <b>Data of End</b>    | , below is a quick view<br>to you as a student. |
| Enrolled                      | Courses                                         |
| In-Progress<br>No Enrollments | Future<br>BIS 634<br>CPS 612                    |
| * denotes a waitlisted of     | ourse                                           |
| Current A                     | mount Due                                       |
| \$0.00                        |                                                 |

**3.** Click on the "Authorize Payers" link:

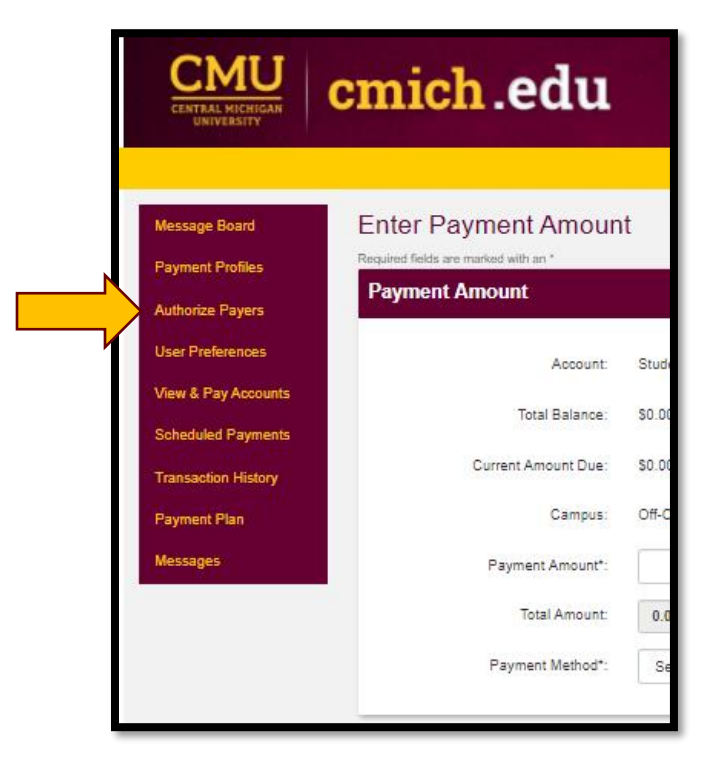

4. Click "Add New":

| NUTHOFIZED                           | Payers                                                             | s to make payments to your p                   | ersonal accounts. |               |             |  |
|--------------------------------------|--------------------------------------------------------------------|------------------------------------------------|-------------------|---------------|-------------|--|
| To create a nev     To delete a curr | v authorized payer, please clic<br>rently authorized payer, please | sk "Add New" button.<br>e click "Delete" icon. |                   |               |             |  |
|                                      |                                                                    |                                                |                   |               | 🔂 Add New 🔇 |  |
|                                      |                                                                    |                                                |                   |               |             |  |
| NAME                                 | LOGIN NAME                                                         | EMAIL                                          | ACCOUNT STATUS    | CREATION DATE | DELETE      |  |

- **5.** Complete the requested information and click "Save". The payer will receive an email with information about how to set a password and activate their account.
- 6. To reset an authorized payer's password, update information or delete an account, click on the payer's name (maintain) or **X** icon (delete):

| Through QuikPAY®,                                           | you are able to authorize other                                    | rs to make payments to your                   | r personal accounts. |               |         |
|-------------------------------------------------------------|--------------------------------------------------------------------|-----------------------------------------------|----------------------|---------------|---------|
| <ul> <li>To create a ne</li> <li>To delete a cui</li> </ul> | ew authorized payer, please cli<br>grently authorized payer, pleas | ck "Add New" button.<br>e click "Delete" icon |                      |               |         |
| • To delete a co                                            | menty autionzed payer, pleas                                       |                                               |                      |               | Add New |
| NAME                                                        | LOGIN NAME                                                         | EMAIL                                         | ACCOUNT STATUS       | CREATION DATE | DELETE  |

| Edit Authorized Payer<br>n compliance with the Family Educational Rights and Privacy Act of 1974 (as amended), your educational records and your student account information may not be<br>released to a third party (e.g. your spouse, your parents, sponsor, etc.) without your written permission. By creating a Guardian, you are giving written consent for that<br>ndividual to view your account information and to make payments towards your account. |                |  |  |
|----------------------------------------------------------------------------------------------------|----------------|--|--|
| Required fields are marked with an *                                                                                                    |                |  |  |
| Authorized Payer Information                                                                                                    | n              |  |  |
| Authorized Payer's Full Name*:                                                                                                    |                |  |  |
| Authorized Payer's Email:                                                                                                    |                |  |  |
| Login Name:                                                                                                    |                |  |  |
| Password:                                                                                                    | Reset Password |  |  |
|                                                                                                    | Update Cancel  |  |  |